11

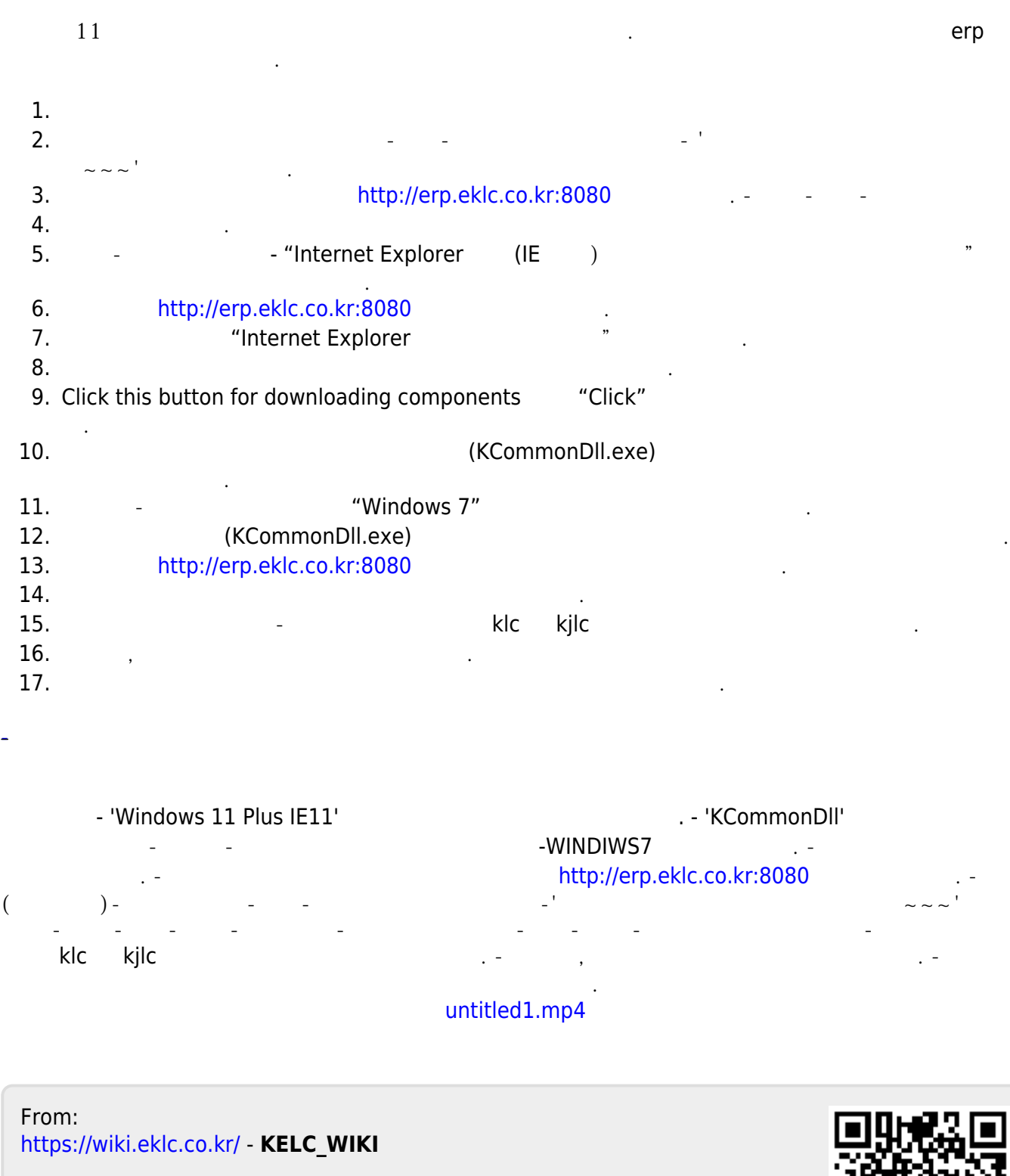

Permanent link: https://wiki.eklc.co.kr/doku.php?id=it:win11&rev=1658386296

Last update: 2022/07/21 06:51

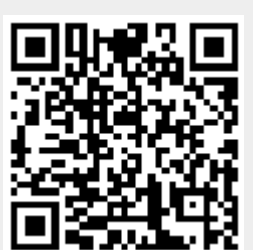